| NY 631-447-9000         service@cci.tel         CT 203-938-8400                                                                                                    |
|----------------------------------------------------------------------------------------------------|
| Switchvox: Voicemail Options                                                                                                    |
| Access your <u>User Portal</u> https://                                                                                                    |
| When in User Portal, Navigate to<br>Voicemail/Fax Tab  Voicemail Options Fax Options Fax Options                                                                                                    |
| When clicked, a series of tabs will appear.                                                                                                    |
| Proverdings Greeting Rules Voicemail Notification Templates Forwarding                                                                                                    |
| Recordings tab lets you control what your caller hears when he or she arrives at your voicemail. You can create a Voicemail Greeting or leave your Full Name in an automated Greeting.                                                                                        |
| <ul> <li>Greeting - Record your full Voicemail greeting that callers will hear when they reach your VM.</li> <li>Full Name - Record your Name for Dial-By-Name Directory and/or basic automated VM auto-attendant that uses your recorded name for your voicemail.</li> </ul> |
| Name Give your Voicemail Recording a name.<br>(i.e., Main, Lunch, Vacation, etc.)                                                                                                    |
| Recording Source Record Over Phone Record greeting/name over desk phone/app<br>or upload .wav file from computer.                                                                                                    |
| Description Option to enter script for your recording.                                                                                                    |
| Extension To Ring CCi Training 1 (981) 🛞                                                                                                    |
| Default Rule's Unavailable Greeting NO NO NO NO NO NO NO NO NO NO NO NO NO                                                                                                    |

| Vour Phone Should Be                                                                                            | Click w<br>extension<br>hear control<br>(This prev                                                                                                    | when ready to record ove<br>on# you entered will start r<br>a beep. Record your gree<br>done, hit " <b>End C</b><br>rents the noise of phone goin                                                                                                    | <sup>r</sup> the phone. The d<br>inging. Once you<br>ting /name after th<br><b>all</b> ", then hang up<br>ng onto cradle from | esk phone/app<br>answer it, you will<br>ne beep. When<br>being in message)                                  |
|----------------------------------------------------------------------------------------------------|----------------------------------------------------------------------------------------------------|----------------------------------------------------------------------------------------------------|----------------------------------------------------------------------------------------------------|----------------------------------------------------------------------------------------------------|
| Greeti<br>Rules                                                                                                 | Click Dor<br>ng<br>The Greeting Rule<br>recorded greeting<br>voicemail. Play a<br>frame and/or you                                                                                                    | then Save Recording<br>then Save Recording<br>s Tab allows the user to dete<br>g plays when someone reac<br>different greeting dependin<br>or Status.                                                                                                    | to save your recor<br>ermine which<br>hes your<br>g on the time                                                               | Click                                                                                                    |
| Rule Name                                                                                                    | F                                                                                                    |                                                                                                    | Give your Gree<br>(i.e., Main, Lun<br>Choose what sto<br>the voicemail to                                                     | eting Rule a name.<br>ch, Vacation, etc.)<br>atus you would like<br>be assigned to.                         |
| Unavailable Greeting Busy Greeting                                                                              | System Default Full Name Greeting<br>System Default Full Name Greeting                                                                                                    | Cr<br>(i.e                                                                                                    | 100se what Time Fra<br>voicemail to be p<br>., Holidays, After Hours                                                          | me user would like<br>Mayed during.<br>, Business hours, etc.)                                              |
| Out to Lunch                                                                                                    | to Lunch<br>Greeting Rules Excl.<br>Status<br>() Away > Lunch<br>Time Frame<br>During Business Hours                                                                                                    |                                                                                                    | Clic<br>men<br>rec<br>gree<br>gre                                                                                             | Click on dropdown<br>menu to choose the<br>recorded voicemail<br>greeting and/or busy<br>greeting you would |
| Default Rule                                                                                                    | Status<br>Any<br>Time Frame<br>Any Time                                                                                                    | Unavailable Greeting<br>Voicemail<br>Busy Greeting<br>System Default Full Name                                                                                                    | Greeting                                                                                                    | like played.                                                                                                |
| Out To Lunch – Wh<br>lunch" Voicemail g<br>Default Rule – It is n<br>of status, a caller w<br>Voicer<br>Notific | nen user is in the <b>Away</b> > I<br>reeting plays when called<br>recommended to keep t<br>ill hear the user's <b>Default</b><br><b>nail</b><br>Voicemail Noti<br>to receive a no<br>message in Sw<br>addresses, eac<br>for attaching t | Lunch status, and During Bus<br>rs reach the user's VM.<br>he Default Rule as a safegue<br>Voicemail Message.<br>fications let you customize h<br>ptification when you get a v<br>itchvox. You can set up mul<br>ch with an email template a<br>he voicemail as a WAV file | iness Hours, a specif<br>ard. This ensures that<br>low you want<br>bicemail<br>tiple email<br>nd instructions                 | ic "I am away at<br>regardless<br>Click                                                                     |
| When sending notification, de                                                                                   | Delete Local Copy                                                                                                    | Gives user of<br>extension of<br>handle voic                                                                                                    | otion to delete the v<br>fter email is sent. Allo<br>emails via email. (Se                                                    | oicemail from their<br>ows user to strictly<br>t to "NO" as default)                                        |

| Email Address                                                                                                    |                                                                                                    | Ente<br>like                                                                            | er the email ac<br>to receive Vo                   | ddress(es) you would<br>icemail notifications.                         |  |  |  |
|----------------------------------------------------------------------------------------------------|----------------------------------------------------------------------------------------------------|-----------------------------------------------------------------------------------------|----------------------------------------------------|------------------------------------------------------------------------|--|--|--|
| Template External                                                                                                    |                                                                                                    | Choos<br>mess<br>Externe                                                                | e a template<br>age. Options<br>al, SMS, or Voi    | for how you want the are Default, Mobile, ce-to-Text Transcribe.       |  |  |  |
|                                                                                                    | Attach WAV file                                                                                                    | Mark<br>.w                                                                              | " <b>YES</b> " if you w<br><b>av</b> file of the v | ould like an attached<br>oicemail message.                             |  |  |  |
| Notification<br>Templates                                                                                                    | Customize your Voicemail Not<br>address. You can also create<br>tailor them to different types o<br>can use variables in your temp<br>with real values when the emo | ifications to yo<br>multiple templ<br>f email accou<br>plate that are s<br>ail is sent. | our email<br>ates and<br>nts. You<br>substituted   | Click                                                                  |  |  |  |
| Template Name                                                                                                    |                                                                                                    |                                                                                         | Enter a na                                         | me for your template.                                                  |  |  |  |
| Subject [%VM_CALLERID% left you a                                                                                                    | I new %VM_DUR% long message                                                                                                    | •                                                                                       | Enter the sub<br>email mes<br>enter valu           | ject of your Voicemail<br>ssage. You can also<br>Jes in subject field. |  |  |  |
| Default Value Ten                                                                                                    | x<br>nplates:                                                                                                    |                                                                                         |                                                    |                                                                        |  |  |  |
| %VM_NAME% - Recipient's first name and last name. Default Switchvox VM Email Subject Template.                                                                                                    |                                                                                                    |                                                                                         |                                                    |                                                                        |  |  |  |
| %VM_CALLERID% - The caller                                                                                                    | id of the person who left the me                                                                                                    | essage                                                                                  |                                                    |                                                                        |  |  |  |
| <b>%DOWNLOAD_LINK%</b> - A URL to the web admin to download the message                                                                                                    |                                                                                                    |                                                                                         |                                                    |                                                                        |  |  |  |
| <b>%DOWNLOAD_LINK_AND_MA</b>                                                                                                    | <b>RK_DELETED%</b> - A URL to the web                                                                                                    | o admin to do                                                                           | wnload the m                                       | essage and delete it                                                   |  |  |  |
| %VM_DUR% - The duration of                                                                                                    | the voicemail message                                                                                                    |                                                                                         |                                                    |                                                                        |  |  |  |
| %VM_MAILBOX% - The recipie                                                                                                    | ent's extension                                                                                                    |                                                                                         |                                                    |                                                                        |  |  |  |
| %VM_DATE% - The date and t                                                                                                    | ime the message was left                                                                                                    |                                                                                         |                                                    |                                                                        |  |  |  |
| Forwarding Automatically forward an extension's voicemail messages to other extensions in Switchvox. Callers can leave a message on one extension, then the message is forwarded to the appropriate people. |                                                                                                    |                                                                                         |                                                    |                                                                        |  |  |  |
| Enable Voicemail Forwarding                                                                                                    | S                                                                                                    | witch to <b>"YES</b>                                                                    | " to activate \                                    | /oicemail Forwarding.                                                  |  |  |  |
| Delete On Forward                                                                                                    |                                                                                                    | Sw<br>from                                                                              | itch to <b>"YES"</b><br>your mailbox               | to delete Voicemail<br>once it is forwarded.                           |  |  |  |
| Forwarding Destinat                                                                                                    | tions:<br>who you                                                                                                    | e or multiple sp                                                                        | pecific extension                                  | ons.                                                                   |  |  |  |
| would like to forward Voicer                                                                                                    | nails to. Rroup -Exte                                                                                                    | ension Groups                                                                           | (i.e., Sales, Ser                                  | vice, Warehouse, etc.)                                                 |  |  |  |
| Forwarding Type Send To A                                                                                                    | II                                                                                                    | **                                                                                      | Cove Fe                                            | Click                                                                  |  |  |  |
| Send To All sends a VM copy<br>Round Robin sends VM copy                                                                                                    | <ul> <li>to every extension chosen.</li> <li>evenly among recipients, one</li> </ul>                                                                                | at a time.                                                                              | to save F                                          | orwarding Options                                                      |  |  |  |